| Firmware Update Instructions for the BlackboxMyCar SmartDrive 10" Wireless Display |                           |                          |                |                         |               |                   |             |
|------------------------------------------------------------------------------------|---------------------------|--------------------------|----------------|-------------------------|---------------|-------------------|-------------|
|                                                                                    |                           |                          |                |                         |               |                   |             |
| I. Download<br>zip file onto                                                       | d the 2 file<br>your PC/I | es - 20231024<br>_aptop. | _V1_SH_BLA     | СКВОХМҮС                | AR.img file   | and the Phoenix   | Card v4.2.5 |
| 2. Unzip the                                                                       | Phoenix(                  | Card zip file to         | a location of  | your choice. (          | remember      | where you unzip   | ped it!)    |
| 3. Insert the                                                                      | SD Card                   | into your PC/            | Laptop.        |                         |               |                   |             |
| 1. Locate th                                                                       | e Phoenix                 | Card folder th           | nat you unzipp | ed earlier and          | d run the Ph  | noenixCard appl   | ication.    |
| timstamp.tmm                                                                       |                           |                          | 2020           | 2020-01-16 12:16 AM TMM |               | /I File           | 1 KB        |
| 🗋 thisdata.                                                                        | fex                       |                          | 2020           | -01-09 5:03 PN          | 1 FEX         | File              | 14,421 KB   |
| 😞 Phoenix                                                                          | Card                      |                          | 2019           | )-12-30 7:29 PN         | 1 Арр         | lication          | 1,748 KB    |
| version.c                                                                          | fg                        |                          | 2019           | )-12-30 6:32 PⅣ         | 1 CFG         | File              | 1 KB        |
| option.c                                                                           | fg                        |                          | 2019           | 0-04-22 12:57 A         | M CFG         | File              | 1 KB        |
| 💼 Phoenix                                                                          | Card_en                   |                          | 2019           | )-04-14 7:50 PM         | 1 Firef       | fox PDF Docu      | 544 KB      |
| 5. Once the                                                                        | app has l                 | been opened,             | click "Image"  | on the top lef          | t hand side   |                   |             |
| PhoenixCard V4                                                                     | 4.2.4                     |                          |                |                         |               |                   | ×           |
| Image                                                                              | 5                         |                          |                |                         |               |                   |             |
| Work Type                                                                          | )                         |                          |                |                         |               |                   |             |
| Product                                                                            | ⊖Sta                      | art up 🛛 Key             | Card           | Burn                    | Restore       | Refresh Drive     |             |
| - Dev List(Please                                                                  | plug in the car           | d vou want to make)      |                |                         |               |                   |             |
| Select                                                                             | drive                     | Capacity                 |                | Status                  |               |                   |             |
| 1                                                                                  | D                         | 29871M                   |                |                         |               |                   |             |
|                                                                                    |                           |                          |                |                         |               |                   |             |
|                                                                                    |                           |                          |                |                         |               |                   |             |
|                                                                                    |                           |                          |                |                         |               |                   |             |
|                                                                                    |                           |                          |                |                         |               |                   |             |
|                                                                                    |                           |                          |                |                         |               |                   |             |
|                                                                                    |                           |                          |                |                         |               |                   |             |
| Output messag                                                                      | e                         |                          |                |                         |               |                   |             |
| Message<br>Find Drive:D                                                            |                           |                          |                |                         |               |                   |             |
|                                                                                    |                           |                          |                |                         |               |                   |             |
|                                                                                    |                           |                          |                |                         |               |                   |             |
| Clean                                                                              | Help                      |                          |                |                         |               | Update Version    | n Close     |
| 3. Locate ar                                                                       | nd select t               | he 20231024 <sub>.</sub> | _V1_SH_BLA     | CKBOXMYCA               | AR.img file t | that contains the | firmware    |
| 7 Maka eur                                                                         | e "\N/ork T               | Vne" is set to           | "Product" the  | n click "Rurr"          |               |                   |             |
| . marce sul                                                                        |                           | ype 13 3et 10            |                | I OION DUIT             |               |                   |             |
|                                                                                    |                           |                          |                |                         |               |                   |             |

| Work Type<br>Product                                                                                                    | ) O Start                                                            | up 🔿 Key Card                                                  | Burn                                                            | Restore                                        | Refresh Drive                                 |                                 |
|----------------------------------------------------------------------------------------------------|----------------------------------------------------------------------|----------------------------------------------------------------|-----------------------------------------------------------------|------------------------------------------------|-----------------------------------------------|---------------------------------|
| Dev List (Please )                                                                                                    | alug in the card w                                                   | ou want to make)                                               |                                                                 |                                                |                                               |                                 |
| Dev List(Flease)                                                                                                    |                                                                      |                                                                |                                                                 |                                                |                                               |                                 |
| Select                                                                                                    | drive                                                                | Capacity                                                       |                                                                 | Statu                                          | IS                                            |                                 |
|                                                                                                    | D                                                                    | 29871M                                                         |                                                                 |                                                |                                               | -                               |
| *WARNING<br>SD Card is<br>properly!<br>Simply clos                                                                                                    | * Some de<br>now prepp<br>se the erro                                | vices may experie<br>bed for the SmartE<br>rs by hitting the " | ence multiple pop o<br>Drive so windows i<br>x" icon on the pop | up errors. Ti<br>s not able to<br>ups and it v | nis is NORM<br>o read the SE<br>will be fine! | AL as the the<br>) card format  |
| Output message                                                                                                    |                                                                      |                                                                |                                                                 |                                                |                                               |                                 |
| Message<br>D: [pheonix card,<br>D: [pheonix card,<br>D: [MBR]Burn Su<br>D: [JBUrn Sucess<br>D: [JING File]Burn<br>D: [DATA File]Bu<br>D: Magic Complet<br>D: Burn End<br>Eind Drive D | _00]Burn Sucess<br>10]Burn Sucess<br>cess<br>Sucess<br>m Sucess<br>e |                                                                |                                                                 |                                                |                                               |                                 |
|                                                                                                    |                                                                      |                                                                |                                                                 |                                                |                                               |                                 |
| 8. Once the<br>SmartDrive                                                                                                    | "Burn" is c<br>system                                                | omplete, remove th                                             | e SD Card from you                                              | ur PC/Laptop                                   | and insert it                                 | back into your                  |
| 9. Power or<br>minutes for                                                                                                    | i your Smar<br>it to comple                                          | rtDrive system and ete.                                        | you'll see the firmwa                                           | are status ba                                  | ır. It will take a                            | around 5-6                      |
| 10. Once th remove the                                                                                                    | e status ba<br>SD Card.                                              | r is gone and the so                                           | creen goes blank, y                                             | ou can now p                                   | ower off the                                  | device and                      |
| 11. Insert th                                                                                                    | e SD Card                                                            | back into your PC/I                                            | Laptop                                                          |                                                |                                               |                                 |
| *WARNING<br>formats, bu<br>before.                                                                                                    | * You'll get<br>it you can                                           | t the same error po<br>simply close the e                      | op ups again due t<br>errors by hitting th                      | to windows<br>e "x" icon o                     | being unable<br>n the pop up                  | e to read the file<br>just like |
| 12. Hit "Res<br>state.                                                                                                    | store" on the                                                        | e PhoenixCard app                                              | lication and it will re                                         | store the SD                                   | Card back to                                  | its original                    |
| 💭 PhoenixCard V4                                                                                                    | .2.4                                                                 |                                                                |                                                                 |                                                |                                               | ×                               |
| Image                                                                                                    | C:\Users\ben\D                                                       | ownloads\T86B_1026_1600X                                       | 600M35_CPAPAAMC_2023102                                         | 24 V1 SH BLACKBO                               | XMYCAR.img                                    |                                 |
| Work Type                                                                                                    |                                                                      |                                                                |                                                                 |                                                |                                               |                                 |
| • Product                                                                                                    | ⊖ Start                                                              | up O Key Card                                                  | Burn                                                            | Restore                                        | Refresh Drive                                 |                                 |
| Dev List(Please                                                                                                    | plug in the card y                                                   | ou want to make)                                               |                                                                 |                                                |                                               |                                 |
| Select                                                                                                    | drive                                                                | Capacity                                                       |                                                                 | Statu                                          | S                                             |                                 |
|                                                                                                    | D                                                                    | 29871M                                                         |                                                                 |                                                |                                               |                                 |
|                                                                                                    |                                                                      |                                                                |                                                                 |                                                |                                               |                                 |
|                                                                                                    |                                                                      |                                                                |                                                                 |                                                |                                               |                                 |
|                                                                                                    |                                                                      |                                                                |                                                                 |                                                |                                               |                                 |
|                                                                                                    |                                                                      |                                                                |                                                                 |                                                |                                               |                                 |
|                                                                                                    |                                                                      |                                                                |                                                                 |                                                |                                               |                                 |
|                                                                                                    |                                                                      |                                                                |                                                                 |                                                |                                               |                                 |
|                                                                                                    |                                                                      |                                                                |                                                                 |                                                |                                               |                                 |
| Output moore                                                                                                    |                                                                      |                                                                |                                                                 |                                                |                                               |                                 |
| Macroso                                                                                                    |                                                                      |                                                                |                                                                 |                                                |                                               |                                 |

| Message<br>D: Formatting the<br>Find Drive:D<br>Find Drive:D<br>Find Drive:D<br>D: Format success<br>Find Drive:D                                      | e card to its norr | nal state    |             |            |             |           |                |       |  |
|----------------------------------------------------------------------------------------------------|--------------------|--------------|-------------|------------|-------------|-----------|----------------|-------|--|
| Clean                                                                                                    | Help               |              |             |            |             | 1         | Update Version | Close |  |
| 13. Your SD Card should have now reverted to its original state and can be used with any devices again. (Or Insert it back into the SmartDrive system) |                    |              |             |            |             |           |                |       |  |
| 14. Power up                                                                                                    | o your Sma         | artDrive uni | t again and | the firmwa | e update sh | ould have | applied proper | ly.   |  |
| COMPLETE                                                                                                    |                    |              |             |            |             |           |                |       |  |